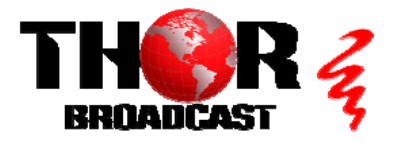

## <u>H-HYBRID-RF-8</u>

#### Step 1: Connections

- Connect the included power supply
- Power LED will indicate when power is connected properly

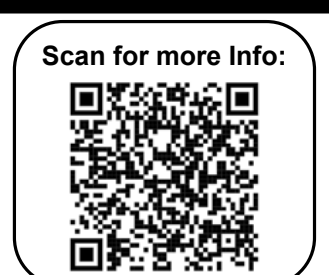

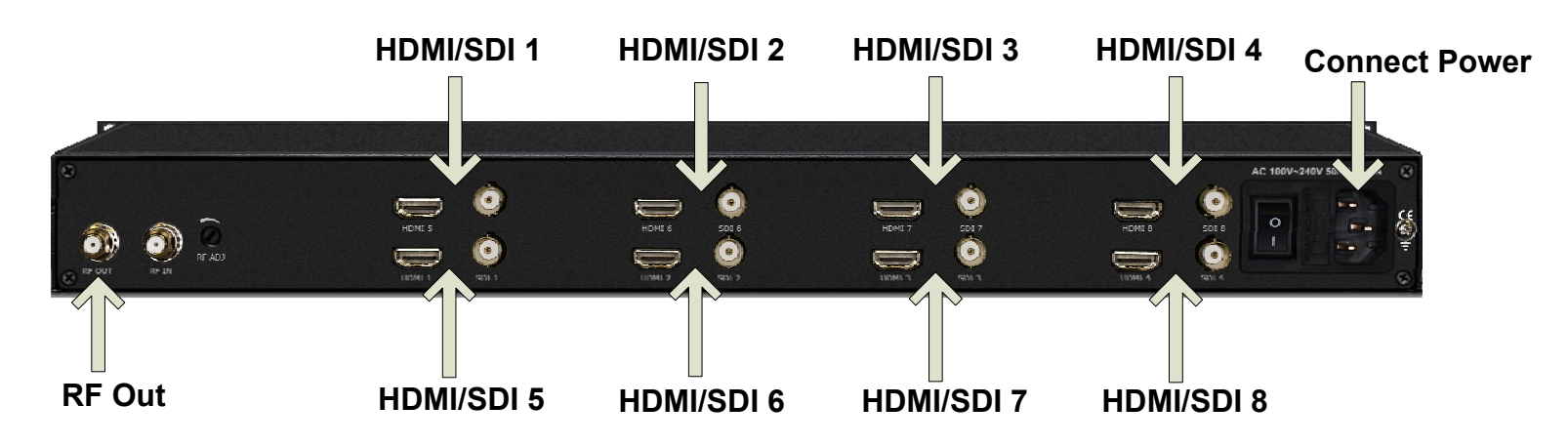

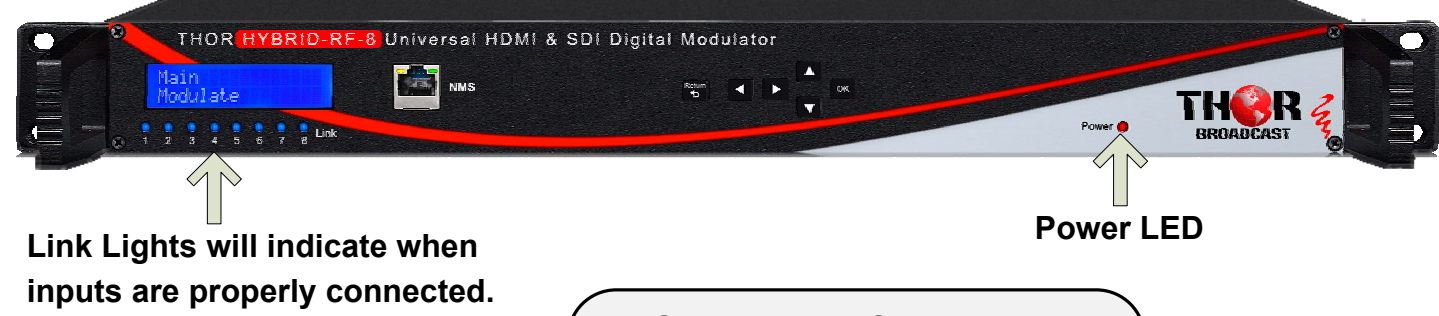

- BLUE for HDMI
- GREEN for SDI

NOTE: HDMI or SDI Inputs are individually selectable for each of the 8 total channels you can output.

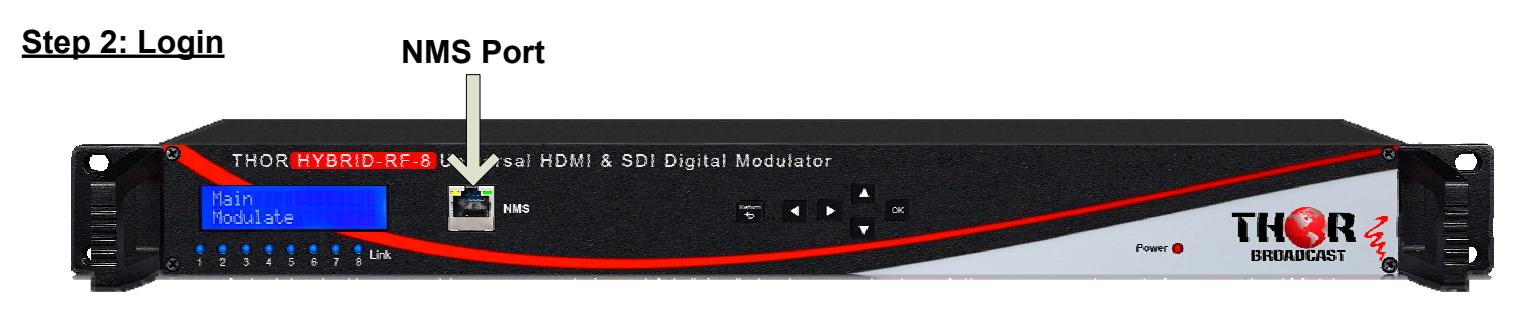

- Connect the NMS port to your PC using an ethernet cable (not included)
- Open web browser and go to http://192.168.0.188
- Login/Password: admin/admin

## Quick Setup Guide

#### Step 3: Select Inputs

| Modulate                                                      | Select "Encode" from the ma                                  | ain menu                                                                                                    |
|---------------------------------------------------------------|--------------------------------------------------------------|----------------------------------------------------------------------------------------------------|
| oose Channel                                                  | Channel 1 Channel 2 Channel 3                                | Channel 4 Channel 5 Channel 6 Channel 7 Channel                                                                                         |
| Input Source:<br>Status:                                      | HDMI                                                         | Select Input Source<br>(HDMI or SDI)                                                                                                    |
| Status I<br>proper                                            | ight indicates                                               | ply Click "Apply"                                                                                                    |
| tep 4: Modulate se                                            | <u>ettings</u><br>Select "Modulate" from                     | IMPORTANT: If selecting ATSC<br>modulation standard, refer to the ATSC                                                                  |
|                                                               | the main menu                                                |                                                                                                    |
| oose Channel                                                  | Channel 1 Channel 2 Channel 3                                | Channel 4 Channel 5 Channel 6 Channel 7 Chann                                                                                           |
| oose Channel                                                  | Channel 1 Channel 2 Channel 3<br>J.83B                       | Channel 4 Channel 5 Channel 6 Channel 7 Channel                                                                                         |
| Standard:                                                     | Channel 1 Channel 2 Channel 3<br>J.83B<br>219                | Channel 4 Channel 5 Channel 6 Channel 7 Channel<br>Choose Modulation Standard<br>Enter Frequency for                                    |
| Standard:<br>RF Frequency:<br>Constellation:                  | Channel 1 Channel 2 Channel 3<br>J.83B<br>219<br>64QAM       | Channel 4 Channel 5 Channel 6 Channel 7 Channel<br>Choose Modulation Standard<br>Enter Frequency for<br>desired channel<br>(See charts) |
| Standard:<br>RF Frequency:<br>Constellation:<br>Major Channel | Channel 1 Channel 2 Channel 3<br>J.83B<br>219<br>64QAM<br>23 | Channel 4 Channel 5 Channel 6 Channel 7 Channel<br>Choose Modulation Standard<br>Enter Frequency for<br>desired channel<br>(See charts) |

NOTE: When RF frequency is set, the Major channels will adjust automatically.

Repeat these steps as needed for all channels

| ATSC - US Television Channels (MHz) |                         |         |                         |         |                         |  |  |  |
|-------------------------------------|-------------------------|---------|-------------------------|---------|-------------------------|--|--|--|
| Channel                             | MHz Center<br>Frequency | Channel | MHz Center<br>Frequency | Channel | MHz Center<br>Frequency |  |  |  |
| 2                                   | 57                      | 27      | 551                     | 52      | 701                     |  |  |  |
| 3                                   | 63                      | 28      | 557                     | 53      | 707                     |  |  |  |
| 4                                   | 69                      | 29      | 863                     | 54      | 713                     |  |  |  |
| 5                                   | 79                      | 30      | 569                     | 55      | 719                     |  |  |  |
| 6                                   | 85                      | 31      | 575                     | 56      | 725                     |  |  |  |
| 7                                   | 177                     | 32      | 581                     | 57      | 731                     |  |  |  |
| 8                                   | 183                     | 33      | 587                     | 58      | 737                     |  |  |  |
| 9                                   | 189                     | 34      | 593                     | 59      | 743                     |  |  |  |
| 10                                  | 195                     | 35      | 599                     | 60      | 749                     |  |  |  |
| 11                                  | 201                     | 36      | 605                     | 61      | 755                     |  |  |  |
| 12                                  | 207                     | 37      | 611                     | 62      | 761                     |  |  |  |
| 13                                  | 213                     | 38      | 617                     | 63      | 767                     |  |  |  |
| 14                                  | 473                     | 39      | 623                     | 64      | 773                     |  |  |  |
| 15                                  | 479                     | 40      | 629                     | 65      | 779                     |  |  |  |
| 16                                  | 485                     | 41      | 635                     | 66      | 785                     |  |  |  |
| 17                                  | 491                     | 42      | 641                     | 67      | 791                     |  |  |  |
| 18                                  | 497                     | 43      | 647                     | 68      | 797                     |  |  |  |
| 19                                  | 503                     | 44      | 653                     | 69      | 803                     |  |  |  |
| 20                                  | 509                     | 45      | 659                     |         |                         |  |  |  |
| 21                                  | 515                     | 46      | 665                     |         |                         |  |  |  |
| 22                                  | 521                     | 47      | 671                     |         |                         |  |  |  |
| 23                                  | 527                     | 48      | 677                     |         |                         |  |  |  |
| 24                                  | 533                     | 49      | 683                     |         |                         |  |  |  |
| 25                                  | 539                     | 50      | 689                     |         |                         |  |  |  |
| 26                                  | 545                     | 51      | 695                     |         |                         |  |  |  |

### CATV QAM Channel Center Frequency - 54 MHz to 860 MHz (J.83B)

| EIA CH. | MHz Center<br>Frequency | EIA CH. | MHz Center<br>Frequency | EIA CH. | MHz Center<br>Frequency |
|---------|-------------------------|---------|-------------------------|---------|-------------------------|
| 2       | 57                      | 42      | 333                     | 87      | 603                     |
| 3       | 63                      | 43      | 339                     | 88      | 609                     |
| 4       | 69                      | 44      | 345                     | 89      | 615                     |
| 5       | 79                      | 45      | 351                     | 90      | 621                     |
| 6       | 85                      | 46      | 357                     | 91      | 627                     |
| 95      | 93                      | 47      | 363                     | 92      | 633                     |
| 96      | 99                      | 48      | 369                     | 93      | 639                     |
| 97      | 105                     | 49      | 375                     | 94      | 645                     |
| 98      | 111                     | 50      | 381                     | 100     | 651                     |
| 99      | 117                     | 51      | 387                     | 101     | 657                     |
| 14      | 123                     | 52      | 393                     | 102     | 663                     |
| 15      | 129                     | 53      | 399                     | 103     | 669                     |
| 16      | 135                     | 54      | 405                     | 104     | 675                     |
| 17      | 141                     | 55      | 411                     | 105     | 681                     |
| 18      | 147                     | 56      | 417                     | 106     | 687                     |
| 19      | 153                     | 57      | 423                     | 107     | 693                     |
| 20      | 159                     | 58      | 429                     | 108     | 699                     |
| 21      | 165                     | 59      | 435                     | 109     | 705                     |
| 22      | 171                     | 60      | 441                     | 110     | 711                     |
| 7       | 177                     | 61      | 447                     | 111     | 717                     |
| 8       | 183                     | 62      | 453                     | 112     | 723                     |
| 9       | 189                     | 63      | 459                     | 113     | 729                     |
| 10      | 195                     | 64      | 465                     | 114     | 735                     |
| 11      | 201                     | 65      | 471                     | 115     | 741                     |
| 12      | 207                     | 66      | 477                     | 116     | 747                     |
| 13      | 213                     | 67      | 483                     | 117     | 753                     |
| 23      | 219                     | 68      | 489                     | 118     | 759                     |
| 24      | 225                     | 69      | 495                     | 119     | 765                     |
| 25      | 231                     | 70      | 501                     | 120     | 771                     |
| 26      | 237                     | 71      | 507                     | 121     | 777                     |
| 27      | 243                     | 72      | 513                     | 122     | 783                     |
| 28      | 249                     | 73      | 519                     | 123     | 789                     |
| 29      | 255                     | 74      | 525                     | 124     | 795                     |
| 30      | 261                     | 75      | 531                     | 125     | 801                     |
| 31      | 267                     | 76      | 537                     | 126     | 807                     |
| 32      | 273                     | 77      | 543                     | 127     | 813                     |
| 33      | 279                     | 78      | 549                     | 128     | 819                     |
| 34      | 285                     | 79      | 555                     | 129     | 825                     |
| 35      | 291                     | 80      | 561                     | 130     | 831                     |
| 36      | 297                     | 81      | 567                     | 131     | 837                     |
| 37      | 303                     | 82      | 573                     | 132     | 843                     |
| 38      | 309                     | 83      | 579                     | 133     | 849                     |
| 39      | 315                     | 84      | 585                     | 134     | 855                     |
| 40      | 321                     | 85      | 591                     | 135     | 861                     |
| 41      | 327                     | 86      | 597                     |         |                         |

#### QAM 256 / Symbol Rate 5.361Msps , QAM 64 / Symbol Rate 5.057Msps

# H-HYBRID-RF-8

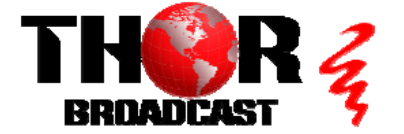

https://thorbroadcast.com

Quick Setup Guide